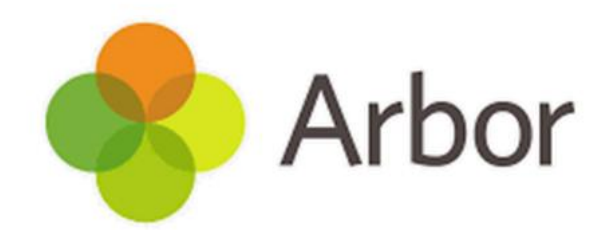

# APPLICANTS GUIDE

Please log Arbor issues by emailing misadmin@bdcs.org.uk

Guidance created by Eva Louzao June 2025

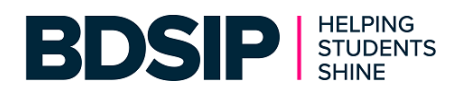

# Applicants / Admissions Offers Day

# Permissions

You will need the following permissions Admissions: Administer All Students, Guardians: Administer All Students, Administer: Send & Administer School Comms, Administer: General Admin. If you don't have these you'll need to ask your Administrator or Business Manager to give you the necessary permissions.

# How the Process Works

Applicants are students who have applied for a place at your School. There are several steps that need to take place in order to manage your Applicants and Offers

- 1. Preparation
- 2. Setup your Intake Season
  - a. Adding Applicant Buckets optional
  - b. Adding Intake Groups Optional
- 3. Add Applicants
  - a. Adding New Applicants via a AFT File
  - b. Adding New Applicants via a CTF File
  - c. Adding New Applicants Manually
  - d. Adding New Applicants using an Applicant Spreadsheet
  - e. Adding Excising Nursery Pupils
- 4. Managing Offers
  - a. Make an Offers and Sending Offer Letters to Guardians
  - b. Withdrawing an Offer
  - c. Accepting an Offer
  - d. Rejecting an Offer
- 5. Managing Admissions Appeals
- 6. Setting up an Offers Template

# 1. Preparation

#### NOTE: This step can be skipped if you have already created the 2025/2026 Academic Year

#### School > School Structure > Academic Years

| Academic Years |                           |        |
|----------------|---------------------------|--------|
| Academic Years |                           | le Add |
| 2024/2025      | 01 Sep 2024 - 31 Aug 2025 | •      |
| 2023/2024      | 01 Sep 2023 - 31 Aug 2024 | •      |
| 2022/2023      | 01 Sep 2022 - 31 Aug 2023 | •      |
| 2021/2022      | 01 Sep 2021 - 31 Aug 2022 | •      |
| 2020/2021      | 01 Sep 2020 - 31 Aug 2021 | •      |
| 2019/2020      | 01 Sep 2019 - 31 Aug 2020 | •      |
| 2018/2019      | 01 Sep 2018 - 31 Aug 2019 | ►      |

• Click on the green Add button

| Cre                 | ate Academic Year          |
|---------------------|----------------------------|
| Academic year name* | 2025/2026                  |
| Start date @        | 01 Sep 2025                |
| End date* 😡         | 31st Aug 2026              |
|                     | Cancel Create Academic Yea |
|                     |                            |

- In the Academic Year Name, you will as default see the next year
- The Start Date will show as the 1<sup>st</sup> Sep 2025
- Enter in the **End Date**, confirm the 31<sup>st</sup> Aug 2026
- Click on green Create Academic Year button and the new Academic Year will be created

| Academic Years |                           |  |  |  |
|----------------|---------------------------|--|--|--|
| Academic Years |                           |  |  |  |
| 2025/2026      | 01 Sep 2025 - 31 Aug 2026 |  |  |  |
| 2024/2025      | 01 Sep 2024 - 31 Aug 2025 |  |  |  |
| 2023/2024      | 01 Sep 2023 - 31 Aug 2024 |  |  |  |
| 2022/2023      | 01 Sep 2022 - 31 Aug 2023 |  |  |  |
| 2021/2022      | 01 Sep 2021 - 31 Aug 2022 |  |  |  |
| 2020/2021      | 01 Sep 2020 - 31 Aug 2021 |  |  |  |
| 2019/2020      | 01 Sep 2019 - 31 Aug 2020 |  |  |  |
| 2018/2019      | 01 Sep 2018 - 31 Aug 2019 |  |  |  |

# 2. Setting up your Intake Season

#### Students > All Students > Applicants

| Current & Future Historic |                           |                           |
|---------------------------|---------------------------|---------------------------|
| Intake Seasons            |                           | O Add                     |
| 2024/2025                 | 01 Sep 2024 - 31 Aug 2025 | Academic Year 2024/2025 ► |
| Applicants For Sept 2020  | 01 Mar 2020 - ongoing     | Academic Year 2019/2020 ► |

- Click on the green Add button
- In the Academic Year, select the 2025/2026 Year
- Type a name for your **Intake Season Name** (e.g. 25/26 New Starters)
- Enter a Start Date
- Enter an End Date

| Academic Year* 🥹                 | 營 2025/2026        | ▼ |
|----------------------------------|--------------------|---|
| Intake season name* 🥹            | 25/26 New Starters |   |
| Start date                       | 1st Sep 2025       |   |
| End date                         | 31st Aug 2026      |   |
| Published admissions @<br>number | Not set            | • |
| Target application number 😡      | Not set            | * |

- Input a number into the **Published admissions number** field this is optional and is the total number capacity for the Intake which is set by your LA. Leaving this blank caused no issues
- Input a number in the **Target application number** field again, this is optional and is the total number of applications you are expecting to receive. Leaving this blank caused no issues

Click on the green Create Intake
 Season button

Г

 You will then be shown the Overview page for that Intake Season you have just created

| Intake Season     | 1 - 25/26 N           | lew Starters           |                 |          |             |
|-------------------|-----------------------|------------------------|-----------------|----------|-------------|
| Intake sea        | son name 🧿 2          | 5/26 New Starters      |                 |          | ►           |
| Acad              | lemic year 2          | 025/2026               |                 |          | ►           |
| Intake sea        | ison dates 0          | 1 Sep 2025 - 31 Aug 2  | 2026            |          | ►           |
| Published a       | dmissions 🛛<br>number |                        |                 |          | ►           |
| Target applicatio | n number 🥹            |                        |                 |          | ►           |
| Applicant Buc     | kets                  |                        |                 |          | 🗘 Add       |
|                   |                       | No applicant buckets I | have been added |          |             |
| Intake Groups     | ;                     |                        |                 |          | 🔂 Add       |
|                   |                       | No intake groups ha    | ve been added   |          |             |
| Intake Season     | Summary               | ,                      |                 |          |             |
| Hide columns      | ▼ Q Sea               | arch this table        | Ł Download ▼    | 8        | $\boxtimes$ |
| Year Group        | Pending               | : Offered              | : Admitted      | : Target | :           |
| Unallocated       | 0                     | 0                      | 0               |          |             |
| Total             | 0                     | 0                      | 0               | 0        |             |
| Showing 2 results |                       |                        |                 |          |             |

## 2a. Adding Applicant Buckets (Optional)

#### Students > All Students > Applicants

Creating Buckets allows you to group certain pupils together, for example, Siblings, LAC, SEN, etc. If you do not want to use buckets, you can leave this area blank

• Click on the Intake Season you want to work with (E.g. 25/26 New Starters)

| Current & Future | Historic            |                           |                           |
|------------------|---------------------|---------------------------|---------------------------|
| Intake Seasons   |                     |                           | 🗘 Add                     |
|                  | 25/26 New Starters  | 01 Sep 2025 - 31 Aug 2026 | Academic Year 2025/2026 🕨 |
|                  | 2024/2025           | 01 Sep 2024 - 31 Aug 2025 | Academic Year 2024/2025 🕨 |
| Applic           | cants For Sept 2020 | 01 Mar 2020 - ongoing     | Academic Year 2019/2020 🕨 |

- Within the **Applicant Bucket** area, click on the green **Add** button
- Type in a **Bucket name**

| Add Applicant Bucket |          |              |  |  |
|----------------------|----------|--------------|--|--|
| Bucket name* 🥹       | Siblings |              |  |  |
|                      | Cancel   | Save Changes |  |  |

- Click on the green Save Changes button
- Repeat this process for any other Buckets you want to create.
- You will then see the list of buckets as shown below

| Applicant Buckets | G Add                      |
|-------------------|----------------------------|
| Distance          | 0 applications <b>&gt;</b> |
| SEN               | 0 applications 🕨           |
| Siblings          | 0 applications 🕨           |

# 2b. Adding an Intake Group (Optional)

#### Students > All Students > Applicants

Intake groups contain students based on the results of aptitude testing or other admissions criteria. These can also be used for creating multiple intakes within an academic year e.g. if you had an intake of nursery and reception students and wanted to split them. If you do not want to use Intake Groups, you can leave this area blank

• Click on the Intake Season you want to work with (E.g. 25/26 New Starters)

| Current & Future | Historic           |                           |                           |
|------------------|--------------------|---------------------------|---------------------------|
| Intake Seasons   |                    |                           | O Add                     |
| :                | 25/26 New Starters | 01 Sep 2025 - 31 Aug 2026 | Academic Year 2025/2026 🕨 |
|                  | 2024/2025          | 01 Sep 2024 - 31 Aug 2025 | Academic Year 2024/2025 🕨 |
| Applic           | ants For Sept 2020 | 01 Mar 2020 - ongoing     | Academic Year 2019/2020 ► |

- Within the Intake Group area, click on the green Add button
- Type in a **Group name**
- Enter in the **Expected admissions date** by clicking on the calendar icon

| Add Intake Group        |                     |  |  |  |
|-------------------------|---------------------|--|--|--|
| Group name* 🥹           | Nursery             |  |  |  |
| Expected admission date | 15th Sep 2025       |  |  |  |
|                         | Cancel Save Changes |  |  |  |

- Click on the green **Save Changes** button
- Repeat this process for any other Intake Groups you want to create.
- You will then see the list of Intake groups as shown below

| Intake Groups |                                      | C Add            |
|---------------|--------------------------------------|------------------|
| Nursery       | Expected admission date: 15 Sep 2025 | 0 applications 🕨 |
| Reception     | Expected admission date: 01 Sep 2025 | 0 applications 🕨 |

# 3. Adding Applicants

#### NOTE: ADT (Automated Data Transfer) Files are not supported within Arbor

There are five different ways to add applicants

- a. Uploading an ATF File (Applicant Transfer File)
- b. Uploading a CTF File (Common Transfer File)
- c. Manually adding Applicants
- d. Using Arbor's Applicant Spreadsheet
- e. Adding Excising Enrolled Nursery Pupils

## 3a. Uploading an ATF File (Applicant Transfer File)

## School > Data > Import > ATF Import

| ATF Import Jobs |                | dd |
|-----------------|----------------|----|
|                 | No import jobs |    |

- Click on the green Add button
- Click on the **Browse** button to locate your file

| Import                                                                                           | ATF                                     |
|--------------------------------------------------------------------------------------------------|-----------------------------------------|
| Information                                                                                      |                                         |
| This page lets you upload an ATF file to impor<br>that this uploader will only accept ATF files. | t students into the system. Please note |
| ATF file (.xml)* ₽                                                                               | Browse                                  |
|                                                                                                  | Cancel Upload ATF                       |

Click on the green Upload ATF button

# 3b. Uploading an CTF File (Common Transfer File)

| School > Data > Import > CTF Import |
|-------------------------------------|
|-------------------------------------|

| CTF Imports                 |            |               |              |                  |       |
|-----------------------------|------------|---------------|--------------|------------------|-------|
| CTF Imports                 |            |               |              |                  | 🔁 Add |
| Hide columns 🔻              |            | Q Search      | h this table | 🛓 Download 🔻 🙍 🔅 | 0 X   |
| CTF Uploaded $ \downarrow $ | : Imported | E CTF Source  | : Students   | : Details        | ÷     |
|                             |            | No Rows To Si | now          |                  |       |
| Showing 0 results           |            |               |              |                  |       |

| • | Click on the green Add button                              |                                                                       | Import CTF                                                                                                    |
|---|------------------------------------------------------------|-----------------------------------------------------------------------|----------------------------------------------------------------------------------------------------|
| • | Click on the <b>Browse</b> button to                       | Information                                                           |                                                                                                    |
| - | locate your file                                           | This page lets you upload a CTF<br>in the system. Once the file is up | file to import students into or update students already<br>cloaded you will presented with further options as to |
| • | Select the Default Intake Season (e.g. 25/26 New Starters) | as well as which parts of the CTF                                     | F you would like to import or update.                                                                            |
| • | Click on the green Upload CTF                              | CTF file (.xml)* @                                                    | 3092000_CTF_XXXXXXX_005.XML Browse                                                                               |
|   | button                                                     | Default intake season                                                 | 25/26 New Starters 💿 🔻                                                                                           |
|   |                                                            |                                                                       | Cancel Upload CTF                                                                                                |

| Studen     | ts                                                                                                    |
|------------|----------------------------------------------------------------------------------------------------|
| A          | Attention!                                                                                                    |
|            | This CTF contains information that would result in a <b>new student profile being created</b> . These are highlighted below with <b>'Create New Student'</b> . If you want to match to an existing student profile please follow these steps. |
|            | <ol> <li>Click on the student name below</li> <li>In the slide over select the student you want to update</li> <li>Chose 'Import now' or 'Save and import later'</li> </ol>                                                                   |
|            | <u>Click here</u> for a more detailed guide on how to import a CTF without creating a duplicate profile.                                                                                                    |
| Bailey Sim | non (CREATE NEW STUDENT)                                                                                                    |

• Click on the orange Create New Student button

| The slide out show informat                                                                                         | ion about the      |                                                                                                    | Import                                                                                                    |
|----------------------------------------------------------------------------------------------------|--------------------|----------------------------------------------------------------------------------------------------|----------------------------------------------------------------------------------------------------|
| student                                                                                                    |                    | We can't match this student b<br>same UPN. You can manually s<br>'Update student' field below. P<br>this information should updat<br>the 'Update student' field emp | ecause there isn't an existing student on Arbor with the<br>select a student to match this record to using the<br>'lease only use this field if you know for certain that<br>e this student record, as it can't be undone. If you leave<br>ty, the import will create a new student. |
|                                                                                                    |                    | Import Details                                                                                                    |                                                                                                    |
| • Click on the green Import n                                                                                       | ow button          | CTF student name                                                                                                    | Simon Bailey                                                                                                    |
|                                                                                                    |                    | CTF UPN                                                                                                    | A309202901001                                                                                                    |
| Click on the green <b>OK</b> butto                                                                                  | n to confirm       | CTF Date of birth                                                                                                    | 21 Sep 2019                                                                                                    |
| N - + - 1                                                                                                    | 8                  | Select update student @                                                                                                    | Lick here to check for possible matches                                                                                                    |
| Note!                                                                                                    |                    | Selected student details @                                                                                                    | No student selected                                                                                                    |
| The import might take a minute or two, so you m<br>able to see the student and the imported informa<br>immediately. | ay not be<br>ition |                                                                                                    | Please note that you have selected to import this student as a <b>new student</b> .                                                                                                    |
|                                                                                                    |                    |                                                                                                    |                                                                                                    |
|                                                                                                    |                    | Select Import Sections                                                                                                    | s 🔻                                                                                                    |
|                                                                                                    |                    |                                                                                                    | Cancel Save and import later Import now                                                                                                    |
|                                                                                                    |                    |                                                                                                    |                                                                                                    |
|                                                                                                    |                    |                                                                                                    |                                                                                                    |

• The student will then be added to the Intake Season

Cancel

## 3c. Adding an Applicant Manually

#### Students > All Students > Applicants

• Click on the Intake Season you want to work with (E.g. 25/26 New Starters)

| Current & Future | Historic            |                           |                           |
|------------------|---------------------|---------------------------|---------------------------|
| Intake Seasons   |                     |                           | G Add                     |
|                  | 25/26 New Starters  | 01 Sep 2025 - 31 Aug 2026 | Academic Year 2025/2026 🕨 |
|                  | 2024/2025           | 01 Sep 2024 - 31 Aug 2025 | Academic Year 2024/2025 🕨 |
| Applio           | cants For Sept 2020 | 01 Mar 2020 - ongoing     | Academic Year 2019/2020 🕨 |

• Click on the Applicants option in the left-hand menu

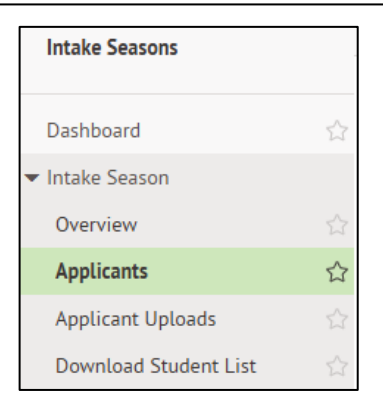

• Here you will see any pupils that you may have imported via a AFT or CTF File

| 25/26 New Starters Applicants                                                       |                                               | G Add    |
|-------------------------------------------------------------------------------------|-----------------------------------------------|----------|
|                                                                                     | Q Search this table                           | 0 ×      |
| □ Student : Date : Status : #                                                       | : Yr. Gro : Reg. F : House : Applic : Bucke : | Intake 🚦 |
| Bailey Simon         20 Mar 2025         Newly cre         12                       | 1                                             |          |
| A A A A A A A A A A A A A A A A A A A                                               |                                               |          |
|                                                                                     | X What would you like to do?                  | ×        |
| <ul> <li>To add an applicant manually, click<br/>on the green Add button</li> </ul> | Add Item in: 25/26 New Starters Applicants    |          |
| Click on the <b>Create applicant for</b>                                            | Create applicant for existing student         |          |
| new student option                                                                  | Create applicant for new student              |          |
|                                                                                     | Lipload applicants                            |          |

- A slide out will appear (as shown here)
- Fill in the following fields for the New Student
- Legal first name
- Legal middle names
- Legal Last name
- Sex
- Date of birth
- Intake Bucket (optional)
- Application Date
- Application reference number (optional)
- Expected admission date
- You will not be able to select an Expected Year group or Registration form yet as you have not setup your new school setup yet. You can come back to this at a later date.
- Click on the green Save Changes button

#### **Create Application For New Student**

| Legal first name*            | Sarah                        |          |
|------------------------------|------------------------------|----------|
| Legal middle names           | Jane                         |          |
| Legal last name*             | Smith                        |          |
| Sex*                         | Female 😮                     | •        |
| Date of birth*               | 28th Mar 2020                |          |
| Intake bucket                | Distance 🖸                   | •        |
| Intake season group          | Reception 💿                  | •        |
| Application date             | 20th Mar 2025                |          |
| Application reference number |                              |          |
| Expected admission date      | 1st Sep 2025                 | <b>#</b> |
| Bucket score                 |                              |          |
| Expected year group          |                              | •        |
| Expected registration form   |                              | •        |
| Expected house               |                              | •        |
| Previous school/nursery      | e.g. Highlands Infant School |          |
|                              | Cancel Save Char             | nges     |

|     | Ad                                                           | d New Guardian                                       |   |   |
|-----|--------------------------------------------------------------|------------------------------------------------------|---|---|
|     | Guardian Details                                             |                                                      |   |   |
|     | Linked to Student @                                          | Sarah Smith                                          |   |   |
|     | Title                                                        | Mrs                                                  | 0 | ▼ |
|     | First name                                                   | Eva                                                  |   |   |
|     | Last name                                                    | Smith                                                |   |   |
|     | Sex                                                          | Female                                               | 0 | ▼ |
|     | Relationship*                                                | Mother (natural or adoptive)                         | 0 | • |
|     | Options                                                      | 🗹 Legal guardian                                     |   |   |
|     |                                                              | Primary guardian                                     |   |   |
|     |                                                              | <ul> <li>Authorised to collect</li> </ul>            |   |   |
|     | Guardian Contact Detai                                       | ils                                                  |   |   |
|     | Emergency contact @                                          | 1st priority emergency contact                       | 0 | • |
|     |                                                              |                                                      |   |   |
|     | Home number                                                  | 0208 343 1234                                        |   |   |
|     | Home number<br>Mobile number                                 | 0208 343 1234<br>07973 844234                        |   |   |
|     | Home number<br>Mobile number<br>Work number                  | 0208 343 1234<br>07973 844234                        |   |   |
| ton | Home number<br>Mobile number<br>Work number<br>Email address | 0208 343 1234<br>07973 844234<br>eva.smith@gmail.com |   |   |

- Fill in the following fields for the New Guardian
- Title
- First name
- Last name
- Sex
- Relationship
- Legal guardian
- Primary guardian
- Authorised to collect
- Emergency Contact
- Home Number
- Mobile Number
- Work Number
- Email address
- Postal Address Add New Address
- Click on the green Add Guardian button

- The system will then check to see if this guardian already exists and gives you a choice
- For this exercise we will create a new guardian, click on the green **No, Create New Guardian** button

- Enter in the Address details
- Address Line 1
- Address Line 2
- Address Line 3
- City/town
- Post code
- Country
- Address type
- Moved in date this can be removed
- Correspondence address
- Lives here too
- Click on the green Add Postal Address
   button
- The student is then added to the Intake Season

| 1 possible match found                                                                                                    | d                                                                                                    |          |
|----------------------------------------------------------------------------------------------------|----------------------------------------------------------------------------------------------------|----------|
| We have found some guardians v<br>want to add. Could <b>Eva Smith</b> be<br>button and the guardian will be                                                                                                    | who already exist in the system that may be the on<br>one of the guardians below? If so click the relevar<br>linked to Sarah Smith as 'Mother (natural or adopti       | ie<br>nt |
| Mrs Smith                                                                                                    |                                                                                                    |          |
| Linked to students                                                                                                    | Guardian is not linked to any students                                                                                                    |          |
| Primary telephone number                                                                                                    | No telephone number found                                                                                                    |          |
| Guardian address                                                                                                    | No address found                                                                                                    |          |
|                                                                                                    | Cancel Yes, Add This Gua                                                                                                    | rc       |
| None of the Above Gua                                                                                                    | ardians?                                                                                                    |          |
| If you want you can create a new                                                                                                    | v guardian named <b>Eva Smith</b> and link them to Saral                                                                                                    | h        |
| Smith as Mother (natural of ado                                                                                                    | prive). Did any of the guardians above match?                                                                                                    |          |
|                                                                                                    | Cancel No, Create New Gua                                                                                                    | ro       |
| ٨                                                                                                    | dd Dostal Addross                                                                                                    |          |
| AC                                                                                                    | iu Postal Address                                                                                                    |          |
| Occupant                                                                                                    |                                                                                                    |          |
| Guardian                                                                                                    | Eva Smith                                                                                                    |          |
|                                                                                                    |                                                                                                    |          |
| Address details                                                                                                    |                                                                                                    |          |
| Address details<br>Address 1*                                                                                                    | 12                                                                                                    |          |
| Address details<br>Address 1*<br>Address 2                                                                                                    | 12<br>Green Street                                                                                                    |          |
| Address details<br>Address 1*<br>Address 2<br>Address 3                                                                                                    | 12<br>Green Street                                                                                                    |          |
| Address details<br>Address 1*<br>Address 2<br>Address 3                                                                                                    | 12<br>Green Street                                                                                                    |          |
| Address details<br>Address 1*<br>Address 2<br>Address 3<br>City/town*                                                                                                    | 12<br>Green Street<br>London                                                                                                    |          |
| Address details<br>Address 1*<br>Address 2<br>Address 3<br>City/town*<br>State                                                                                                    | 12<br>Green Street<br>London                                                                                                    |          |
| Address details<br>Address 1*<br>Address 2<br>Address 3<br>City/town*<br>State<br>Post code*                                                                                                    | 12<br>Green Street<br>London<br>N17 SRD                                                                                                    |          |
| Address details<br>Address 1*<br>Address 2<br>Address 3<br>City/town*<br>State<br>Post code*<br>Country*                                                                                                    | 12       Green Street       London       N17 5RD       United Kingdom                                                                                                  |          |
| Address details<br>Address 1*<br>Address 2<br>Address 3<br>City/town*<br>State<br>Post code*<br>Country*                                                                                                    | 12       Green Street       London       N17 SRD       United Kingdom                                                                                                  |          |
| Address details Address 1* Address 2 Address 3 Address 3 Address 3 Address 3 Address 3 Address 3 Address 3 Address 4 Address 4 Addres 4 Address 4 Address 4 Address 4 | 12       Green Street       London       N17 5RD       United Kingdom       Home                                                                                       | )        |
| Address details<br>Address 1*<br>Address 2<br>Address 3<br>City/town*<br>State<br>Ost code*<br>Country*<br>Address type*<br>Address type*                                                                                                    | 12         Green Street         London         N17 5RD         United Kingdom         Home         Unknown                                                             | )        |
| Address details<br>Address 1*<br>Address 2<br>Address 3<br>City/town*<br>State<br>State<br>Coupancy details<br>Address type*<br>Moved in date                                                                                                    | 12         Green Street         London         N17 5RD         United Kingdom         Home         Unknown                                                             |          |
| Address details<br>Address 1*<br>Address 2<br>Address 3<br>City/town*<br>State<br>Post code*<br>Country*<br>Occupancy details<br>Address type*<br>Moved in date<br>Correspondence address                                                                                                    | 12         Green Street         London         N17 5RD         United Kingdom         Unknown         Unknown                                                          |          |
| Address details<br>Address 1*<br>Address 2<br>Address 3<br>City/town*<br>State<br>Post code*<br>Country*<br>Occupancy details<br>Address type*<br>Moved in date<br>Correspondence address                                                                                                    | 12         Green Street         London         N17 5RD         United Kingdom         Home         Unknown         ✓                                                   |          |
| Address details<br>Address 1*<br>Address 2<br>Address 2<br>Address 3<br>City/town*<br>State<br>Post code*<br>Country*<br>Occupancy details<br>Address type*<br>Moved in date<br>Correspondence address<br>Correspondence address                                                                                                    | 12   Green Street   London   London   United Kingdom     Home   United Kingdom     Home   Unknown     Unknown     Sarah Smith, who Eva is Mother (natural or addition) | )<br>)   |

## 3d. Adding new Applicants using an Applicant Spreadsheet

#### Students > All Students > Applicants

• Click on the Intake Season you want to work with (E.g. 25/26 New Starters)

| Current & Future | Historic            |                           |                         |
|------------------|---------------------|---------------------------|-------------------------|
| Intake Seasons   |                     |                           | C Ado                   |
|                  | 25/26 New Starters  | 01 Sep 2025 - 31 Aug 2026 | Academic Year 2025/2026 |
|                  | 2024/2025           | 01 Sep 2024 - 31 Aug 2025 | Academic Year 2024/2025 |
| Appli            | cants For Sept 2020 | 01 Mar 2020 - ongoing     | Academic Year 2019/2020 |

| Intake Seasons        |                       |
|-----------------------|-----------------------|
| Dashboard             | 5                     |
| ▼ Intake Season       |                       |
| Overview              | 5                     |
| Applicants            | ☆                     |
| Applicant Uploads     | ŝ                     |
| Download Student List | $\overleftrightarrow$ |

- Click on the **Applicants** option in the left-hand menu
- Here you will see any pupils that you may have imported via a AFT File, a CTF File or manually added

| 25/2       | 25/26 New Starters Applicants |             |             |           |     |                            |                        |           |
|------------|-------------------------------|-------------|-------------|-----------|-----|----------------------------|------------------------|-----------|
| <b>∥</b> B | ulk action 🔻                  | Hide column | s 🔻         |           |     | <b>Q</b> Search this table | Ł Download ▼ 🙋 🖏       | 8 8       |
|            | Student                       | :           | Date 🗄      | Status 🚦  | #   | : Yr. Gro : Reg. F : H     | House : Applic : Bucke | Intake    |
|            | Bailey Simon                  |             | 20 Mar 2025 | Newly cre | 121 |                            |                        |           |
|            | Smith Sarah                   |             | 20 Mar 2025 | Newly cre | 122 |                            | Distance               | Reception |
| 4          |                               | •           | •           |           |     |                            |                        |           |
| Showin     | g 2 results                   |             |             |           |     |                            |                        |           |

- Click on the green Add button
- Click on the **Download applicants** template option
- Click on the green **Download Template** button

| X What would you like to do?               | × |
|--------------------------------------------|---|
| Add Item in: 25/26 New Starters Applicants |   |
| Create applicant for existing student      |   |
| Create applicant for new student           | ► |
| Download applicants template               |   |
| Upload applicants                          | • |

You can also find this template in

#### Students > All Students > Applicant Uploads > Download Template

- The template will download into your downloads folder and will appear in the top right corner of the screen
- Click on the file and it will open in Microsoft Excel
- Click on Enable Editing button

#### NOTE: DO NOT change the header names or the order

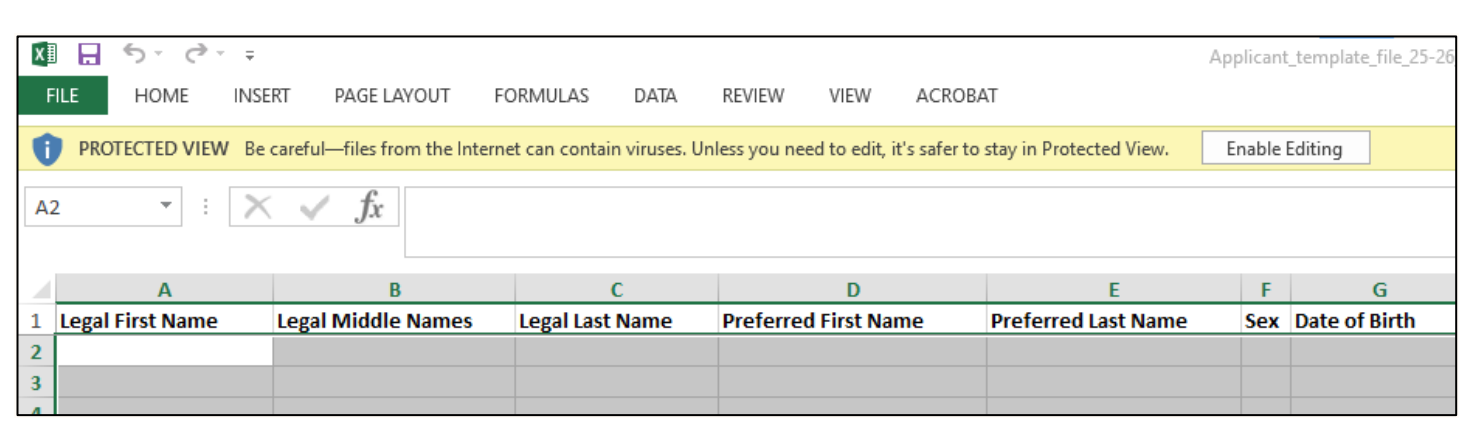

• You can now fill in the spreadsheet with the new student applicants details. The spreadsheet contains all the fields that you saw when adding in a student manually. You can fill in as much as you can.

| X  | □ 🗖 🕤 · ♂· → Applicant_template_file_25-26_New_Starters (1) - Excel ? 🗵 - |                                |                                                                                                    |                                               |                              |                                        |                                                    |                      |                          |                                                                                 |                                 |
|----|---------------------------------------------------------------------------|--------------------------------|----------------------------------------------------------------------------------------------------|-----------------------------------------------|------------------------------|----------------------------------------|----------------------------------------------------|----------------------|--------------------------|---------------------------------------------------------------------------------|---------------------------------|
|    | ILE HOME INSERT PAGE LAYOUT FORMULAS DATA REVIEW VIEW ACROBAT             |                                |                                                                                                    |                                               |                              |                                        |                                                    |                      |                          | rosoft account                                                                  |                                 |
| Pa | Cut<br>Copy →<br>Sorrat Painter<br>Clipboard S                            | Calibri -<br>B I U - E<br>Font | $\begin{bmatrix} 11 & \bullet \\ \bullet \end{bmatrix} \begin{bmatrix} A^* & A^* \\ \bullet \end{bmatrix} = \begin{bmatrix} \bullet \\ \bullet \end{bmatrix} \begin{bmatrix} A^* & \bullet \\ \bullet \end{bmatrix} = \begin{bmatrix} \bullet \\ \bullet \end{bmatrix}$ | E E Vrap Text<br>E E E E Marge &<br>Alignment | General<br>Center - Gr - % • | ▼<br>←_0 _00<br>.00 →.0<br>For<br>r _5 | nditional Format as of<br>matting ▼ Table ▼ Styles | Cell Inser<br>yles * | t Delete Format<br>Cells | ∑ AutoSum * Arv #<br>Fill * Sort & Find &<br>Clear * Filter * Select<br>Editing | Create<br>a PDF<br>Adobe Acroba |
| ]  | $19  \cdot  \cdot  \times  \checkmark  \checkmark  J_X$                   |                                |                                                                                                    |                                               |                              |                                        |                                                    |                      |                          |                                                                                 |                                 |
|    | A                                                                         | В                              | С                                                                                                    | D                                             | E                            | F                                      | G                                                  | н                    | 1                        | J                                                                               | К                               |
| 1  | Legal First Name                                                          | Legal Middle Na                | I Legal Last Name                                                                                                    | Preferred First Name                          | Preferred Last Name          | Sex                                    | Date of Birth                                      | Application          | Application E            | xpected Admission Date                                                          | Bucket Score                    |
| 2  | Ben                                                                       |                                | Johnson                                                                                                    | Ben                                           | Johnson                      | Male                                   | 12/12/2021                                         |                      |                          | 01/09/2025                                                                      |                                 |
| 3  | Ethan                                                                     |                                | Paine                                                                                                    | Ethan                                         | Paine                        | Male                                   | 17/02/2021                                         |                      |                          | 01/09/2025                                                                      |                                 |
| 4  | Sally                                                                     |                                | Thompson                                                                                                    | Sally                                         | Thompson                     | Female                                 | 15/12/2021                                         |                      |                          | 01/09/2025                                                                      |                                 |
| 5  | Martha                                                                    |                                | Collins                                                                                                    | Martha                                        | Collins                      | Female                                 | 02/03/2021                                         |                      |                          | 01/09/2025                                                                      |                                 |
| 6  |                                                                           |                                |                                                                                                    |                                               |                              |                                        |                                                    |                      |                          |                                                                                 |                                 |
| 7  |                                                                           |                                |                                                                                                    |                                               |                              |                                        |                                                    |                      |                          |                                                                                 |                                 |
| 8  |                                                                           |                                |                                                                                                    |                                               |                              |                                        |                                                    |                      |                          |                                                                                 |                                 |
| 9  |                                                                           |                                |                                                                                                    |                                               |                              |                                        |                                                    |                      |                          |                                                                                 |                                 |

- Click on File
- Click on Save As
- Choose your Downloads folder
- Filename = Applicant\_template\_file\_25-26\_New\_Starters
- Click on Save
- Click on Yes to overwrite existing file

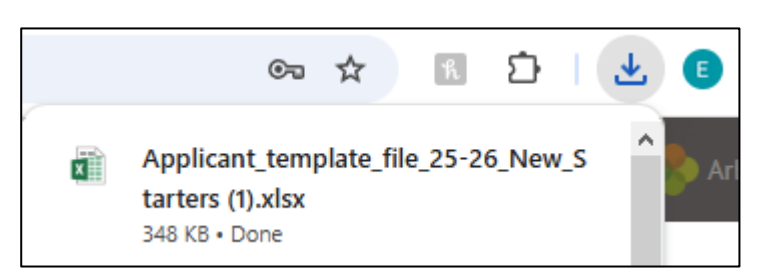

• **Close** the spreadsheet

#### To upload the spreadsheet

#### Students > All Students > Applicants

• Click on the Intake Season you want to work with (E.g. 25/26 New Starters)

| Current & Future | Historic            |                           |                           |
|------------------|---------------------|---------------------------|---------------------------|
| Intake Seasons   |                     |                           | G Add                     |
|                  | 25/26 New Starters  | 01 Sep 2025 - 31 Aug 2026 | Academic Year 2025/2026 🕨 |
|                  | 2024/2025           | 01 Sep 2024 - 31 Aug 2025 | Academic Year 2024/2025 🕨 |
| Appli            | cants For Sept 2020 | 01 Mar 2020 - ongoing     | Academic Year 2019/2020 🕨 |

- Click on the **Applicants** option in the left-hand menu
- Click on the green Add button
- Click on the **Upload applicants** option

| X What would you like to do?               | × |
|--------------------------------------------|---|
| Add Item in: 25/26 New Starters Applicants |   |
| Create applicant for existing student      |   |
| Create applicant for new student           | ► |
| Download applicants template               | ► |
| Upload applicants                          |   |

| • | Click on the Browse button and locate |
|---|---------------------------------------|
|   | the spreadsheet file                  |

- You may want to fill in the following fields
   Intake season group and the Expected admission date but if you have that info in the spreadsheet, then this will not be necessary
- Click on the green Upload button

| Select file to Upload Applicants upload file*  Applicant_template_file_25- Browse Default Settings These settings will be applied to all applicants that are uploaded. Sex Use data from applicants file Intake bucket Use data from applicants file Intake season group Reception Application date Use data from applicants file Expected admission date Ist Sep 2025 Expected year group Use data from applicants file Expected registration form Use data from applicants file Expected nouse Use data from applicants file Expected nouse Use data from applicants file Expected nouse Use data from applicants file | Select file to Upload Applicants upload file*  Applicant_template_file_25- Browse  Default Settings These settings will be applied to all applicants that are uploaded.  Sex Use data from applicants file Intake bucket Use data from applicants file Intake season group Reception  Application date Use data from applicants file Expected admission date Ist Sep 2025  Expected year group Use data from applicants file Expected registration form Use data from applicants file Expected house Use data from applicants file Expected house Use data from applicants file | 0                                                                   | Proud Applicants                                |  |  |  |  |  |  |
|----------------------------------------------------------------------------------------------------|----------------------------------------------------------------------------------------------------|---------------------------------------------------------------------|-------------------------------------------------|--|--|--|--|--|--|
| Applicants upload file*  Applicant_template_file_25-   Browse   Default Settings These settings will be applied to all applicants that are uploaded.   Sex Use data from applicants file   Intake bucket Use data from applicants file   Intake season group Reception   Application date Use data from applicants file   Expected admission date 1st Sep 2025   Expected registration form Use data from applicants file   Use data from applicants file Implicants file                                                                                                    | Applicants upload file*  Applicant_template_file_25- Browse   Default Settings These settings will be applied to all applicants that are uploaded.   Sex Use data from applicants file     Intake bucket Use data from applicants file     Intake season group Reception     Application date Use data from applicants file     Expected admission date 1st Sep 2025     Expected registration form Use data from applicants file     Expected house Use data from applicants file                                                                                              | Select file to Upload                                               |                                                 |  |  |  |  |  |  |
| Default Settings         These settings will be applied to all applicants that are uploaded.         Sex       Use data from applicants file         Intake bucket       Use data from applicants file         Intake season group       Reception         Application date       Use data from applicants file         Expected admission date       1st Sep 2025         Expected registration form       Use data from applicants file         Expected nouse       Use data from applicants file                                                                                                    | Default Settings         These settings will be applied to all applicants that are uploaded.         Sex       Use data from applicants file         Intake bucket       Use data from applicants file         Intake season group       Reception         Application date       Use data from applicants file         Expected admission date       1st Sep 2025         Expected year group       Use data from applicants file         Expected registration form       Use data from applicants file         Expected house       Use data from applicants file            | Applicants u                                                        | pload file*  Applicant_template_file_25- Browse |  |  |  |  |  |  |
| These settings will be applied to all applicants that are uploaded.         Sex       Use data from applicants file         Intake bucket       Use data from applicants file         Intake season group       Reception         Application date       Use data from applicants file         Expected admission date       1st Sep 2025         Expected registration form       Use data from applicants file         Expected nouse       Use data from applicants file                                                                                                    | These settings will be applied to all applicants that are uploaded.     Sex Use data from applicants file     Intake bucket Use data from applicants file     Intake season group Reception   Application date Use data from applicants file   Expected admission date 1st Sep 2025   Expected registration form Use data from applicants file   Expected registration form Use data from applicants file   Expected house Use data from applicants file                                                                                                    | Default Settings                                                    |                                                 |  |  |  |  |  |  |
| Sex       Use data from applicants file         Intake bucket       Use data from applicants file         Intake season group       Reception         Application date       Use data from applicants file         Expected admission date       1st Sep 2025         Expected year group       Use data from applicants file         Expected registration form       Use data from applicants file         Expected house       Use data from applicants file                                                                                                    | Sex       Use data from applicants file         Intake bucket       Use data from applicants file         Intake season group       Reception         Application date       Use data from applicants file         Expected admission date       1st Sep 2025         Expected year group       Use data from applicants file         Expected registration form       Use data from applicants file         Expected house       Use data from applicants file                                                                                                    | These settings will be applied to all applicants that are uploaded. |                                                 |  |  |  |  |  |  |
| Intake bucket       Use data from applicants file         Intake season group       Reception         Application date       Use data from applicants file         Expected admission date       1st Sep 2025         Expected year group       Use data from applicants file         Expected registration form       Use data from applicants file         Expected house       Use data from applicants file                                                                                                    | Intake bucket       Use data from applicants file         Intake season group       Reception         Application date       Use data from applicants file         Expected admission date       1st Sep 2025         Expected year group       Use data from applicants file         Expected registration form       Use data from applicants file         Expected house       Use data from applicants file                                                                                                    | Sex                                                                 | Use data from applicants file                   |  |  |  |  |  |  |
| Intake season group       Reception         Application date       Use data from applicants file         Expected admission date       1st Sep 2025         Expected year group       Use data from applicants file         Expected registration form       Use data from applicants file         Expected house       Use data from applicants file                                                                                                    | Intake season group       Reception         Application date       Use data from applicants file         Expected admission date       1st Sep 2025         Expected year group       Use data from applicants file         Expected registration form       Use data from applicants file         Expected house       Use data from applicants file                                                                                                    | Intake bucket                                                       | Use data from applicants file                   |  |  |  |  |  |  |
| Application date       Use data from applicants file         Expected admission date       1st Sep 2025         Expected year group       Use data from applicants file         Expected registration form       Use data from applicants file         Expected house       Use data from applicants file                                                                                                    | Application date       Use data from applicants file         Expected admission date       1st Sep 2025         Expected year group       Use data from applicants file         Expected registration form       Use data from applicants file         Expected house       Use data from applicants file                                                                                                    | Intake season group                                                 | Reception 🕲 🔻                                   |  |  |  |  |  |  |
| Expected admission date       1st Sep 2025         Expected year group       Use data from applicants file         Expected registration form       Use data from applicants file         Expected house       Use data from applicants file                                                                                                    | Expected admission date       1st Sep 2025         Expected year group       Use data from applicants file         Expected registration form       Use data from applicants file         Expected house       Use data from applicants file                                                                                                    | Application date                                                    | Use data from applicants file                   |  |  |  |  |  |  |
| Expected year group     Use data from applicants file       Expected registration form     Use data from applicants file       Expected house     Use data from applicants file                                                                                                    | Expected year group       Use data from applicants file         Expected registration form       Use data from applicants file         Expected house       Use data from applicants file                                                                                                    | Expected admission date                                             | 1st Sep 2025                                    |  |  |  |  |  |  |
| Expected registration form     Use data from applicants file       Expected house     Use data from applicants file                                                                                                    | Expected registration form       Use data from applicants file         Expected house       Use data from applicants file                                                                                                    | Expected year group                                                 | Use data from applicants file                   |  |  |  |  |  |  |
| Expected house Use data from applicants file                                                                                                    | Expected house Use data from applicants file                                                                                                    | Expected registration form                                          | Use data from applicants file                   |  |  |  |  |  |  |
|                                                                                                    |                                                                                                    | Expected house                                                      | Use data from applicants file                   |  |  |  |  |  |  |
|                                                                                                    |                                                                                                    |                                                                     |                                                 |  |  |  |  |  |  |

Cancel Upload

• You will then see the Applicants Upload Summary screen

| Applicants    | s Upload Sumr                                                                  | mary              |           |                |                          |                                                                                    |
|---------------|--------------------------------------------------------------------------------|-------------------|-----------|----------------|--------------------------|------------------------------------------------------------------------------------|
| Details       |                                                                                |                   |           |                |                          |                                                                                    |
|               | Started Thu, 20                                                                | 0 Mar 2025, 18:44 |           |                |                          |                                                                                    |
|               | Status In Prog                                                                 | gress             |           |                |                          |                                                                                    |
| Intake        | Season Group Recept                                                            | tion              |           |                |                          | Applied to all Applicants                                                          |
| Expected A    | dmission Date 01 Sep                                                           | 2025              |           |                |                          | Applied to all Applicants                                                          |
| Cancel upload | Import                                                                         |                   |           |                | 🗷 Download Original File | ✓ Confirm and import Applicants                                                    |
| Hide column   | ns 🔻                                                                           |                   |           |                | Q Search this table      | <b>2 3 0</b> X                                                                     |
| Status :      | Student :                                                                      | DOB 🗄             | Sex : App | lic : Applic : | Expec : Bucke :          | Expec : Expec : Expec :                                                            |
| ~             | Johnson Ben<br>Preferred First Name:<br>Ben<br>Preferred Last Name:<br>Johnson | 12 Dec 20         | Male      |                | 01 Sep 20                | Î                                                                                  |
| ~             | Paine Ethan<br>Preferred First Name:<br>Ethan<br>Preferred Last Name:<br>Paine | 17 Feb 20         | Male      |                | 01 Sep 20                | Applicant ✓<br>Applicant can be created<br>Guardian 1<br>Not entered<br>Guardian 2 |
| ×             | Thompson Sally                                                                 | 15 Dec 20         | Female    |                | 01 Sep 20                | Not entered                                                                        |

- If you are happy with the summary, click on the green Confirm and import Applicants button
- Click on Import to confirm
- Click on the Applicants menu item and you will see the new applicants listed

| 25/2       | 5/26 New Starters Applicants |                    |           |     |                            |              |       |               |  |
|------------|------------------------------|--------------------|-----------|-----|----------------------------|--------------|-------|---------------|--|
| <b>₽</b> B | ulk action 🔻 Hide column     | s 🔻                |           |     | Q Search this table        | Ł Download ▼ | •     | <b>0</b> X    |  |
|            | Student :                    | Date :             | Status :  | #   | : Yr. Gro : Reg. F : House | : Applic :   | Bucke | Intake :      |  |
|            | Bailey Simon                 | 20 Mar 2025        | Newly cre | 121 |                            |              |       |               |  |
|            | Collins Martha               | 20 Mar 2025        | Newly cre | 126 |                            |              |       | Reception     |  |
|            | Johnson Ben                  | 20 Mar 2025        | Newly cre | 125 |                            |              |       | Reception     |  |
|            | Paine Ethan                  | <u>20 Mar 2025</u> | Newly cre | 123 |                            |              |       | Reception     |  |
|            | Smith Sarah                  | 20 Mar 2025        | Newly cre | 122 |                            | Distance     |       | Reception     |  |
|            | Thompson Sally               | 20 Mar 2025        | Newly cre | 124 |                            |              |       | Reception     |  |
| 4          | •                            | •                  |           |     |                            |              |       | $\rightarrow$ |  |

# 3e. Adding existing Nursery Pupils to an Intake Season

#### Students > All Students > Applicants

• Click on the Intake Season you want to work with (E.g. 25/26 New Starters)

| Current & Future | Historic            |                           |                           |
|------------------|---------------------|---------------------------|---------------------------|
| Intake Seasons   |                     |                           | O Add                     |
|                  | 25/26 New Starters  | 01 Sep 2025 - 31 Aug 2026 | Academic Year 2025/2026 🕨 |
|                  | 2024/2025           | 01 Sep 2024 - 31 Aug 2025 | Academic Year 2024/2025 🕨 |
| Appli            | cants For Sept 2020 | 01 Mar 2020 - ongoing     | Academic Year 2019/2020 🕨 |

- Click on the **Applicants** option in the left-hand menu
- Click on the green Add button
- Click on the Create applicant for existing student option

| $\mathbf{X}$   | What would you like to do?        | × |
|----------------|-----------------------------------|---|
| Add Item       | in: 25/26 New Starters Applicants |   |
| Create applica | int for existing student          |   |
| Create applica | nt for new student                | ► |
| Download app   | olicants template                 |   |
| Upload applic  | ants                              | ► |
|                |                                   |   |

| Create Applic                   | ation For Existing Student  |      |      |
|---------------------------------|-----------------------------|------|------|
| Application                     |                             |      |      |
| Student* @                      | 🆀 Christian Miller (Nur FT) | 0    | •    |
| Intake bucket                   | Nursery Pupil               | 0    | ▼    |
| Intake season group             | Reception                   | 0    | ▼    |
| Application date                | 20th Mar 2025               |      |      |
| Application reference<br>number |                             |      |      |
| Applicant Enrolment             |                             |      |      |
| Expected admission date         | 1st Sep 2025                |      | ₿    |
| Bucket score                    |                             |      |      |
| Year group                      |                             |      | •    |
| Registration form               |                             |      | •    |
| Expected house                  |                             |      | •    |
|                                 | Cancel Save                 | Char | iges |

- Click in the **Student** field and find your nursery student
- Select the Intake bucket
- Select the Intake season group
- Click on the green Save
   Changes button

• The nursery student will then be added into the Applicants area

| 25/2    | 6 New Starters Applica   | nts                |           |     |                     |                 |                  |       |        | 🔁 Add |
|---------|--------------------------|--------------------|-----------|-----|---------------------|-----------------|------------------|-------|--------|-------|
| Ø B     | ulk action 🔻 Hide column | s <b>•</b>         |           |     | Q Search this table | e               | ▲ Download ▼     | •     | 0      | ×     |
|         | Student :                | Date :             | Status :  | #   | : Intake :          | Applicant B 🛧 🚦 | Yr. Gro : Reg. F | :   н | ouse : | Buc   |
|         | Thompson Sally           | <u>20 Mar 2025</u> | Newly cre | 124 | Reception           |                 |                  |       |        |       |
|         | Paine Ethan              | 20 Mar 2025        | Newly cre | 123 | Reception           |                 |                  |       |        |       |
|         | Johnson Ben              | 20 Mar 2025        | Newly cre | 125 | Reception           |                 |                  |       |        |       |
|         | Collins Martha           | 20 Mar 2025        | Newly cre | 126 | Reception           |                 |                  |       |        |       |
|         | Bailey Simon             | <u>20 Mar 2025</u> | Newly cre | 121 |                     |                 |                  |       |        |       |
|         | Smith Sarah              | 20 Mar 2025        | Newly cre | 122 | Reception           | Distance        |                  |       |        |       |
|         | Miller Christian         | 20 Mar 2025        | Newly cre | 127 | Reception           | Nursery Pupil   |                  |       |        |       |
| 4       | •                        |                    |           |     |                     |                 |                  |       |        | ►.    |
| Showing | g 7 results              |                    |           |     |                     |                 |                  |       |        |       |

# 4. Managing Offers

## Student > All Students > Applicants

• Click on the Intake Season you want to work with (E.g. 25/26 New Starters)

| Current & Future | Historic            |                           |                           |
|------------------|---------------------|---------------------------|---------------------------|
| Intake Seasons   |                     |                           | O Add                     |
|                  | 25/26 New Starters  | 01 Sep 2025 - 31 Aug 2026 | Academic Year 2025/2026 🕨 |
|                  | 2024/2025           | 01 Sep 2024 - 31 Aug 2025 | Academic Year 2024/2025 🕨 |
| Applic           | cants For Sept 2020 | 01 Mar 2020 - ongoing     | Academic Year 2019/2020 🕨 |

• Click on the Applicants option in the left-hand menu

| 25/2    | 6 New Starters Applica | nts         |           |     |                    |                 |                  |   |       | 🖸 Add |
|---------|------------------------|-------------|-----------|-----|--------------------|-----------------|------------------|---|-------|-------|
| / B     | ulk action             | s 🔻         |           |     | Q Search this tabl | e               | Ł Download ▼     |   | •     | ×     |
|         | Student :              | Date 🗄      | Status :  | #   | Intake I           | Applicant B 个 🚦 | Yr. Gro : Reg. F | : | House | E Buc |
|         | Thompson Sally         | 20 Mar 2025 | Newly cre | 124 | Reception          |                 |                  |   |       |       |
|         | Paine Ethan            | 20 Mar 2025 | Newly cre | 123 | Reception          |                 |                  |   |       |       |
|         | Johnson Ben            | 20 Mar 2025 | Newly cre | 125 | Reception          |                 |                  |   |       |       |
|         | Collins Martha         | 20 Mar 2025 | Newly cre | 126 | Reception          |                 |                  |   |       |       |
|         | Bailey Simon           | 20 Mar 2025 | Newly cre | 121 |                    |                 |                  |   |       |       |
|         | Smith Sarah            | 20 Mar 2025 | Newly cre | 122 | Reception          | Distance        |                  |   |       |       |
|         | Miller Christian       | 20 Mar 2025 | Newly cre | 127 | Reception          | Nursery Pupil   |                  |   |       |       |
| 4       | •                      | •           |           |     |                    |                 |                  |   |       | ►     |
| Showing | g 7 results            |             |           |     |                    |                 |                  |   |       |       |

Bulk action

Hide col

In this area, you can use the Bulk Action options to:

- Make Offers
- Accept Offers
- Reject Offers
- Withdraw Offers

Make offers Accept offers Reject applications Withdraw students Transfer Intake Season Assign applicants to intake bucket Assign applicants to intake group Assign applicants to year group Assign applicants to registration form Assign applicants to house Enrol students Add to Custom Group Send Email to Students Send SMS to Students Send Letter to Students Send In-App Message to Students Send Email to Primary Guardians Send SMS to Primary Guardians Send Letter to Primary Guardians Send In-App Message to Primary Guardians

# 4a. Making an Offer

## • Click on the Students tick boxes required

| 25/2    | 6 New Starters Applica   | nts                |           |     |                    |               |               |         |       |       | 🔂 Add    |
|---------|--------------------------|--------------------|-----------|-----|--------------------|---------------|---------------|---------|-------|-------|----------|
| S B     | ulk action 🔻 Hide column | s 🔻                |           |     | Q Search this tabl | e             | <b>≛</b> Dowr | nload 🔻 |       | •     | $\times$ |
|         | Student :                | Date :             | Status :  | #   | Intake             | Applicant B 个 | Yr. Gro       | Reg. F  | :   ) | louse | E Buc    |
|         | Thompson Sally           | <u>20 Mar 2025</u> | Newly cre | 124 | Reception          |               |               |         |       |       |          |
|         | Paine Ethan              | <u>20 Mar 2025</u> | Newly cre | 123 | Reception          |               |               |         |       |       |          |
|         | Johnson Ben              | 20 Mar 2025        | Newly cre | 125 | Reception          |               |               |         |       |       |          |
|         | Collins Martha           | 20 Mar 2025        | Newly cre | 126 | Reception          |               |               |         |       |       |          |
|         | Bailey Simon             | <u>20 Mar 2025</u> | Newly cre | 121 |                    |               |               |         |       |       |          |
|         | Smith Sarah              | 20 Mar 2025        | Newly cre | 122 | Reception          | Distance      |               |         |       |       |          |
|         | Miller Christian         | 20 Mar 2025        | Newly cre | 127 | Reception          | Nursery Pupil |               |         |       |       |          |
| 4       | •                        | •                  |           |     |                    |               |               |         |       |       | Þ        |
| You hav | e selected 2 rows        |                    |           |     |                    |               |               |         |       |       |          |

- Click on the green Bulk Action button
- Click on Make offers

| 52    | 25/26 New Start | ters Ap | plica | nts  |
|-------|-----------------|---------|-------|------|
| 2     | Bulk action     | Hide co | olumn | s 🔻  |
| Make  | offers          |         |       |      |
| Accep | ot offers       |         | :     | Date |

|           |                                  |             |               |            |           |             |        | Make              | Offers       |   |       |   |           |
|-----------|----------------------------------|-------------|---------------|------------|-----------|-------------|--------|-------------------|--------------|---|-------|---|-----------|
|           |                                  |             |               |            |           |             | Intake | season 25/26 New  | Starters     |   |       |   |           |
|           | <ul> <li>Click on the</li> </ul> | green M     | lake Offers I | outton     |           | Hide colum  | ns 🔻   | Q Search this tab | le           |   | ٥     | 0 | $\otimes$ |
|           |                                  | 0           |               |            |           | Student     | :      | Year Group        | Registration | : | House |   | :         |
| •         | The Status                       | will then   | change for t  | hose s     | tudents   | Thompson S  | ally   |                   |              |   |       |   |           |
|           | to Offer ma                      | de          |               |            |           | Johnson Ben | I      |                   |              |   |       |   |           |
|           |                                  |             |               |            |           |             |        |                   |              |   |       |   |           |
| 25/2      | 6 New Starters Applica           | nts         |               |            |           |             | ults   |                   |              |   |       |   |           |
| / B       | ulk action 🔻 Hide columns        | 5 💌         |               | Q Search t | his table |             |        |                   |              |   |       |   |           |
|           | Student :                        | Date :      | Status :      | # :        | Intake :  | Ар ↑ :   Ү  |        |                   |              |   |       |   |           |
|           | Thompson Sally                   | 20 Mar 2025 | Offer made    | 124        | Reception |             |        |                   |              |   |       |   |           |
|           | Paine Ethan                      | 20 Mar 2025 | Newly created | 123        | Reception |             |        |                   |              |   |       |   |           |
|           | Johnson Ben                      | 20 Mar 2025 | Offer made    | 125        | Reception |             |        |                   |              |   |       |   |           |
|           | Collins Martha                   | 20 Mar 2025 | Newly created | 126        | Reception |             |        |                   |              |   |       |   |           |
|           | Bailey Simon                     | 20 Mar 2025 | Newly created | 121        |           |             |        |                   |              |   |       |   |           |
|           | Smith Sarah                      | 20 Mar 2025 | Newly created | 122        | Reception | Distance    |        |                   |              |   |       |   |           |
|           | Miller Christian                 | 20 Mar 2025 | Newly created | 127        | Reception | Nursery P   |        |                   |              |   |       |   |           |
| ▲ Showing | ▶<br>g 7 results                 | 4           |               |            |           |             |        |                   |              |   |       |   |           |
|           |                                  |             |               |            |           |             |        |                   |              |   |       |   |           |

Cancel Make Offers

## Sending Offer Letters to Guardians

#### Student > All Students > Applicants

• Click on the Students tick boxes required

| 25/2    | 6 New Starters Applica | ants<br>ns 🔻       |                  |            | Q Search this tab | ole       |       |
|---------|------------------------|--------------------|------------------|------------|-------------------|-----------|-------|
|         | Student :              | Date :             | Status :         | #          | : Intake :        | Ap 1      | Yr. C |
|         | Thompson Sally         | 20 Mar 2025        | Withdrawn        | 124        | Reception         |           |       |
|         | Paine Ethan            | 20 Mar 2025        | Offer acce       | 123        | Reception         |           |       |
|         | Johnson Ben            | 20 Mar 2025        | Withdrawn        | 125        | Reception         |           |       |
|         | Collins Martha         | 20 Mar 2025        | <u>Newly cre</u> | <u>126</u> | Reception         |           |       |
|         | Bailey Simon           | <u>20 Mar 2025</u> | Offer made       | 121        | Reception         |           |       |
|         | Smith Sarah            | <u>20 Mar 2025</u> | Rejected         | 122        | Reception         | Distance  |       |
|         | Miller Christian       | 20 Mar 2025        | Newly cre        | 127        | Reception         | Nursery P |       |
| 4       | )                      |                    |                  |            |                   |           |       |
| You hav | ve selected 3 rows     |                    |                  |            |                   |           |       |

• Click on the green Bulk Action button

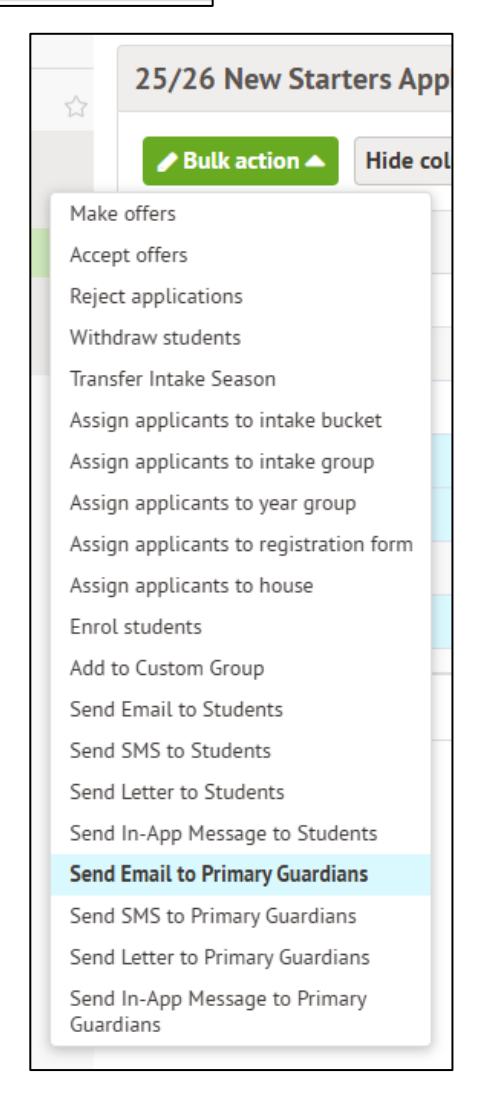

• Select the option Send Email to Primary Guardians and the screen below will display

| ew Mail Merge Em                                                                                                    | nail                                                               |                                            |                                      |                                   |                                     |                                |                                      |                              |             |             |             |             |                          |                                                    |                   | 📀 S                                      | uggest l | Email |
|----------------------------------------------------------------------------------------------------|--------------------------------------------------------------------|--------------------------------------------|--------------------------------------|-----------------------------------|-------------------------------------|--------------------------------|--------------------------------------|------------------------------|-------------|-------------|-------------|-------------|--------------------------|----------------------------------------------------|-------------------|------------------------------------------|----------|-------|
| Please make sure<br>Currently, Arbor can on<br>Thank you for working                                                                                                    | <b>e you're only w</b><br>nly support a mail<br>g on only one mess | orking on<br>merge email<br>sage at a time | one mail<br>L being create<br>e!     | merge email<br>ed within a single | <b>at once</b><br>e browser tab. We | orking on er                   | mails across m                       | ultiple tabs                 | : can disri | upt the s   | ending o    | of your em  | ails and ris             | ks information cross                               | over between      | a emails.                                |          |       |
|                                                                                                    |                                                                    |                                            |                                      |                                   |                                     |                                |                                      |                              |             |             |             |             |                          | Set up sender                                      | 's signature      | Load emai                                | il templ | ate י |
| From*                                                                                                    | Arbor ELouzao i                                                    | Primary Schoo                              | ol                                   |                                   |                                     |                                |                                      |                              |             |             |             |             |                          |                                                    |                   |                                          | c        | •     |
| То                                                                                                    | Martha Collins                                                     | (Primary Gua                               | ardians) 🕲                           | Simon Bailey (Pr                  | imary Guardians                     | ) 🕲 Chris                      | tian Miller (Pri                     | mary Guard                   | dians) 🕲    |             |             |             |                          |                                                    |                   |                                          | •        | C     |
| Combine emails?* @                                                                                                    | One email per r                                                    | ecipient, rega                             | arding all stu                       | udents                            |                                     |                                |                                      |                              |             |             |             |             |                          |                                                    |                   |                                          | C        | •     |
| Subject                                                                                                    |                                                                    |                                            |                                      |                                   |                                     |                                |                                      |                              |             |             |             |             |                          |                                                    |                   |                                          |          |       |
| S & B I U                                                                                                    | E E 3                                                              | = :=                                       | ~ := ~                               | PT Sans                           | ✓ 140x                              | ~                              | A ~ #                                | 8                            | ₩×          | Merge       | Fields \    |             | 67                       |                                                    |                   |                                          |          |       |
| Arbor ELouzao Primary Scho<br>320 Canalot Studios<br>222 Kensal Road<br>London<br>W10 5BN<br>et <u>support@vouzao.co.uk</u><br>The information contained withit<br>disclosure of the information con-<br>stonciated netro | ool<br>n this e-mail / attacht<br>ntained in it is strictly        | ments are conf                             | fidential. If you<br>id may be illeg | u are not the intend              | led recipient, pleas                | e delete the r<br>ghts express | message and att<br>ed in this e-mail | achments im<br>and its attac | mediately   | y and notif | fy the send | der. Any un | authorised of sender and | lissemination or copyin<br>not necessarily of Arbo | ig of this e-mail | l, or any misuse or<br>any School or any | wrongful |       |
| Attachments                                                                                                    |                                                                    |                                            |                                      |                                   |                                     |                                |                                      |                              |             |             |             |             |                          |                                                    |                   |                                          |          |       |
|                                                                                                    |                                                                    |                                            |                                      |                                   |                                     | Dro                            | ag or click to u                     | pload                        |             |             |             |             |                          |                                                    |                   |                                          |          |       |
|                                                                                                    |                                                                    |                                            |                                      |                                   |                                     |                                |                                      |                              |             |             |             |             |                          | Dis                                                | icard draft       | Save draft                               | Proc     | ee    |

- The From box will have the School name
- The To box will already contain the guardian details
- Type in your **Subject** (e.g. Offer Letter)
- Type out the body of the email

**NOTE:** At this point you may have a pre-loaded template you may want to use. To load this template, click on the **Load Email template** box in the top right). These can created in the following area:

School > Communications > Templates & Layouts > Templates

- Add any Attachments (if necessary)
- Click on the green **Proceed** >> button
- The next screen (as shown below) will show if there are any issues with the guardian email addresses. Resolve any issues by clicking on the **Recipients name and adding an email address**
- Once all the recipients are showing a green tick, click on the green **Send now** box

## 4b. Withdrawing an Offer

#### • Click on the Students tick boxes required

| 25/2    | 6 New Starters Applica | nts                |           |     |                     |                 |            |           |     |       | 4 | D Add    |
|---------|------------------------|--------------------|-----------|-----|---------------------|-----------------|------------|-----------|-----|-------|---|----------|
| Ø       | Hide column            | s 🔻                |           |     | Q Search this table | 2               | <b>≛</b> D | ownload 🔻 |     | ٥     | 0 | $\times$ |
|         | Student :              | Date :             | Status :  | #   | Intake              | Applicant B 🛧 🚦 | Yr. Gro    | : Reg. F  | . : | House | : | Buc      |
|         | Thompson Sally         | <u>20 Mar 2025</u> | Newly cre | 124 | Reception           |                 |            |           |     |       |   |          |
|         | Paine Ethan            | <u>20 Mar 2025</u> | Newly cre | 123 | Reception           |                 |            |           |     |       |   |          |
|         | Johnson Ben            | <u>20 Mar 2025</u> | Newly cre | 125 | Reception           |                 |            |           |     |       |   |          |
|         | Collins Martha         | <u>20 Mar 2025</u> | Newly cre | 126 | Reception           |                 |            |           |     |       |   |          |
|         | Bailey Simon           | <u>20 Mar 2025</u> | Newly cre | 121 |                     |                 |            |           |     |       |   |          |
|         | Smith Sarah            | 20 Mar 2025        | Newly cre | 122 | Reception           | Distance        |            |           |     |       |   |          |
|         | Miller Christian       | 20 Mar 2025        | Newly cre | 127 | Reception           | Nursery Pupil   |            |           |     |       |   |          |
| 4       | •                      | •                  | _         |     |                     |                 |            |           |     |       |   | Þ        |
| You hav | ve selected 2 rows     |                    |           |     |                     |                 |            |           |     |       |   |          |

- Click on the green Bulk Action button
- Click on Withdraw Students
- Click in the Withdraw reason and select one of the options
- Click on the green Withdraw students button
- Click on the green Withdraw button to confirm
- The **Status** will then change for those students to **Withdrawn**

|               | Incake season   | 25/26 New Starters         |
|---------------|-----------------|----------------------------|
| With          | ndrawal reason* | Accepted Alternative Offer |
| Hide colum    | ns 🔻 🔍 S        | Distance                   |
| Student       | : Year          | Gr Too expensive           |
| Thompson S    | ally            |                            |
| Johnson Ben   | ,               |                            |
|               |                 |                            |
|               |                 |                            |
|               |                 |                            |
| showing 2 res | ults            |                            |
|               |                 |                            |
|               |                 |                            |
|               |                 |                            |
|               |                 |                            |
|               |                 |                            |
|               |                 |                            |

Withdraw Applications

This will withdraw the students from academic year 2025/2026, their year group,

| 25/2                             | 25/26 New Starters Applicants |    |                    |           |                          |           |           |  |
|----------------------------------|-------------------------------|----|--------------------|-----------|--------------------------|-----------|-----------|--|
| Bulk action ▼     Hide columns ▼ |                               |    |                    |           | <b>Q</b> Search this tab | le        |           |  |
|                                  | Student                       | :  | Date :             | Status :  | #                        | Intake    | Ap ↑ :    |  |
|                                  | Thompson Sall                 | ly | <u>20 Mar 2025</u> | Withdrawn | 124                      | Reception |           |  |
|                                  | Paine Ethan                   |    | 20 Mar 2025        | Newly cre | 123                      | Reception |           |  |
|                                  | Johnson Ben                   |    | 20 Mar 2025        | Withdrawn | 125                      | Reception |           |  |
|                                  | Collins Martha                |    | 20 Mar 2025        | Newly cre | 126                      | Reception |           |  |
|                                  | Bailey Simon                  |    | 20 Mar 2025        | Newly cre | 121                      |           |           |  |
|                                  | Smith Sarah                   |    | 20 Mar 2025        | Newly cre | 122                      | Reception | Distance  |  |
|                                  | Miller Christiar              | ı  | 20 Mar 2025        | Newly cre | 127                      | Reception | Nursery P |  |
|                                  |                               | +  | 4                  |           |                          |           |           |  |
| Showing 7 results                |                               |    |                    |           |                          |           |           |  |

4c. Accepting an Offer

## • Click on the Students tick boxes required

| 25/26 New Starters Applicants                |                         |                    |            |     |           |           |       |  |
|----------------------------------------------|-------------------------|--------------------|------------|-----|-----------|-----------|-------|--|
| Bulk action  Hide columns  Search this table |                         |                    |            |     |           |           |       |  |
|                                              | Student :               | Date :             | Status 🚦   | # : | Intake :  | Ар 🛧 🚦    | Yr. G |  |
|                                              | Thompson Sally          | 20 Mar 2025        | Withdrawn  | 124 | Reception |           |       |  |
|                                              | Paine Ethan             | <u>20 Mar 2025</u> | Offer made | 123 | Reception |           |       |  |
|                                              | Johnson Ben             | <u>20 Mar 2025</u> | Withdrawn  | 125 | Reception |           |       |  |
|                                              | Collins Martha          | <u>20 Mar 2025</u> | Newly cre  | 126 | Reception |           |       |  |
|                                              | Bailey Simon            | 20 Mar 2025        | Offer made | 121 | Reception |           |       |  |
|                                              | Smith Sarah             | 20 Mar 2025        | Newly cre  | 122 | Reception | Distance  |       |  |
|                                              | Miller Christian        | 20 Mar 2025        | Newly cre  | 127 | Reception | Nursery P |       |  |
| •                                            | •                       |                    |            |     |           |           |       |  |
| You have                                     | You have selected 1 row |                    |            |     |           |           |       |  |

- Click on the green **Bulk Action** button
- Click on Accept Offers

25/26 New Starters Applicants

Student

Thompson Sally

Paine Ethan

Johnson Ben

**Collins** Martha

Bailey Simon

Smith Sarah

Miller Christian

Showing 7 results

4

Click on the green Accept Offers button

Hide columns 🔻

: |

Date

20 Mar 2025

20 Mar 2025

20 Mar 2025

20 Mar 2025

20 Mar 2025

20 Mar 2025

20 Mar 2025

4

: Status

:

127

Reception

Withdrawn

Offer accepted

Withdrawn

Newly created

Offer made

Newly created

Newly created

 The Status will then change for those students to Offer accepted

|       |                                  | Acce          | pt C  | Offers       |       |       |        |        |
|-------|----------------------------------|---------------|-------|--------------|-------|-------|--------|--------|
|       | Intake season 25/26 New Starters |               |       |              |       |       |        |        |
|       | Hide columns 🔻                   | Q Search this | table |              |       | ٥     | 0      | X      |
|       | Student                          | Year Group    | :     | Registration | :     | House |        | :      |
|       | Paine Ethan                      |               |       |              |       |       |        |        |
|       |                                  |               |       |              |       |       |        |        |
|       |                                  |               |       |              |       |       |        |        |
| nts   |                                  |               |       |              |       |       |        |        |
|       | Showing 1 result                 |               |       |              |       |       |        |        |
|       |                                  |               |       |              |       |       |        |        |
|       |                                  | 1             |       |              |       |       |        |        |
|       |                                  | _             |       |              |       |       |        |        |
| Q Sea | arch this table                  | -             |       |              |       |       |        |        |
|       |                                  |               |       |              |       |       |        |        |
| ŧ     | Intake                           | -             |       |              |       |       |        |        |
| 124   | Reception                        |               |       |              |       |       |        |        |
| 123   | Reception                        |               |       |              |       |       |        |        |
| 125   | Reception                        |               |       |              |       |       |        |        |
| 126   | Reception                        |               |       |              |       |       |        |        |
| 121   | Reception                        |               |       | С            | ancel | Ac    | cept ( | )ffers |
| 122   | Reception                        |               |       |              |       |       |        |        |

## 4d. Rejecting an Offer

Click on the Students tick boxes required

| 25/2                                         | 25/26 New Starters Applicants |                    |                |     |           |           |  |  |  |
|----------------------------------------------|-------------------------------|--------------------|----------------|-----|-----------|-----------|--|--|--|
| Bulk action  Hide columns  Search this table |                               |                    |                |     |           |           |  |  |  |
|                                              | Student :                     | Date :             | Status :       | # : | Intake    | Ар 🛧 🚦    |  |  |  |
|                                              | Thompson Sally                | <u>20 Mar 2025</u> | Withdrawn      | 124 | Reception |           |  |  |  |
|                                              | Paine Ethan                   | 20 Mar 2025        | Offer accepted | 123 | Reception |           |  |  |  |
|                                              | Johnson Ben                   | 20 Mar 2025        | Withdrawn      | 125 | Reception |           |  |  |  |
|                                              | Collins Martha                | 20 Mar 2025        | Newly created  | 126 | Reception |           |  |  |  |
|                                              | Bailey Simon                  | 20 Mar 2025        | Offer made     | 121 | Reception |           |  |  |  |
| $\checkmark$                                 | Smith Sarah                   | 20 Mar 2025        | Newly created  | 122 | Reception | Distance  |  |  |  |
|                                              | Miller Christian              | 20 Mar 2025        | Newly created  | 127 | Reception | Nursery P |  |  |  |
| I You hav                                    | You have selected 1 row       |                    |                |     |           |           |  |  |  |
|                                              |                               |                    |                |     |           |           |  |  |  |

- Click on the green **Bulk Action** button
- Click on Reject applications

25/26 New Starters Applicants

Student

Thompson Sally

Paine Ethan

Johnson Ben

**Collins** Martha

Bailey Simon

Smith Sarah

Miller Christian

4

- Click on the green Reject applications
   button
- The **Status** will then change for those students to **Rejected**

Hide columns 💌

:

Date

20 Mar 2025

20 Mar 2025

20 Mar 2025

20 Mar 2025

20 Mar 2025

20 Mar 2025

20 Mar 2025

) I 🖷

:

Rejected

Newly cre...

122

127

Reception

Reception

|            |     |                           | Reject Ap          | plications   |         |   |          |
|------------|-----|---------------------------|--------------------|--------------|---------|---|----------|
| n button   |     | Intake                    | season 25/26 New   | Starters     |         |   |          |
|            |     | Hide columns 🔻            | Q Search this tabl | e            | •       | 0 | $\times$ |
| lications  | 5   | Student :                 | Year Group         | Registration | : House |   | :        |
|            |     | Smith Sarah               |                    |              |         |   |          |
|            |     |                           |                    |              |         |   |          |
|            |     |                           |                    |              |         |   |          |
| r those    |     | Showing 1 result          |                    |              |         |   |          |
|            |     |                           |                    |              |         |   |          |
|            |     |                           |                    |              |         |   |          |
|            |     |                           |                    |              |         |   |          |
|            |     | <b>Q</b> Search this tabl | e                  |              |         |   |          |
| Status 🚦   | #   | Intake I                  | Ap 1               |              |         |   |          |
| Withdrawn  | 124 | Reception                 |                    |              |         |   |          |
| Offer acce | 123 | Reception                 |                    |              |         |   |          |
| Withdrawn  | 125 | Reception                 |                    |              |         |   |          |
| Newly cre  | 126 | Reception                 |                    |              |         |   |          |
| Offer made | 121 | Reception                 |                    |              |         |   |          |

Distance

Nursery P...

Cancel Reject applications

Showing 7 results

# 5. Managing Admission Appeals

#### Student > All Students > Applicants

Click on the Intake Season you want to work with (E.g. 25/26 New Starters)

| Current & Future | Historic           |                           |                           |
|------------------|--------------------|---------------------------|---------------------------|
| Intake Seasons   |                    |                           | O Add                     |
|                  | 25/26 New Starters | 01 Sep 2025 - 31 Aug 2026 | Academic Year 2025/2026 🕨 |
|                  | 2024/2025          | 01 Sep 2024 - 31 Aug 2025 | Academic Year 2024/2025 🕨 |
| Applic           | ants For Sept 2020 | 01 Mar 2020 - ongoing     | Academic Year 2019/2020 🕨 |

- Click on the Applicants option in the left-hand menu
- Select the applicant by clicking on their name
- A slide out will appear, click on the grey More information button in the bottom right

| Sarah S                          | nith                                                                       |                         |
|----------------------------------|----------------------------------------------------------------------------|-------------------------|
|                                  | Date of Birth 28 Mar 2020 (4y 11m)                                         |                         |
|                                  | Mother Eva Smith                                                           |                         |
|                                  |                                                                            | Drag or click to upload |
| Application Not Amen             | dable - Rejected                                                           |                         |
| Please note that this applicatio | n can no longer be amended as the status of the application is 'rejected'. | Lodge appeal            |
| Application Overview             | - Sarah Smith                                                              |                         |
| Student                          | Sarah Smith                                                                |                         |
| Application reference<br>number  |                                                                            |                         |
| Application date                 | 20 Mar 2025                                                                |                         |
| Expected admission date          | 01 Sep 2025                                                                |                         |
| Year group                       | Not set                                                                    |                         |
| Registration form                | Not set                                                                    |                         |
| House                            | Not set                                                                    |                         |
| Intake season                    | 25/26 New Starters                                                         |                         |
| Intake group                     | Reception                                                                  |                         |
| Applicant bucket                 | Distance                                                                   |                         |
| Application score                | Not set                                                                    |                         |
| Status                           | Rejected                                                                   |                         |
|                                  | Mark as Reinstated                                                         |                         |

- Click on the green Lodge appeal button in the top right
- The slide will appear as shown here on the right
- Record the Lodged date
- Record the Hearing date
  - Type a Narrative regarding the appeal

| Lodge        | Appeal - Sarah Si | mith   |          |          |
|--------------|-------------------|--------|----------|----------|
| Lodged date* | 24th Mar 2025     |        |          | <b>#</b> |
| Hearing date | 31st Mar 2025     |        |          | 雦        |
| Narrative*   |                   |        |          |          |
|              |                   |        |          |          |
|              |                   |        |          |          |
|              |                   | Cancel | Lodge ap | peal     |

- Click on the green Lodge appeal button
- You will then see the Appeal logged at the bottom

| Appeals            |                    |                     |
|--------------------|--------------------|---------------------|
| Lodged 24 Mar 2025 | Sarah is appealing | Pending <b>&gt;</b> |

#### NOTE: Any appeals logged here will be collected automatically during the Census

Once the Appeal hearing has taken place, you can return to this area to record the outcome

#### Student > All Students > Applicants

Click on the Intake Season you want to work with (E.g. 25/26 New Starters)

| Current & Future | Historic            |                           |                           |
|------------------|---------------------|---------------------------|---------------------------|
| Intake Seasons   |                     |                           | O Add                     |
|                  | 25/26 New Starters  | 01 Sep 2025 - 31 Aug 2026 | Academic Year 2025/2026 🕨 |
|                  | 2024/2025           | 01 Sep 2024 - 31 Aug 2025 | Academic Year 2024/2025 🕨 |
| Appli            | cants For Sept 2020 | 01 Mar 2020 - ongoing     | Academic Year 2019/2020 🕨 |

- Click on the Applicants option in the left-hand menu
- Select the applicant by clicking on their name
- A slide out will appear, click on the grey More information button in the bottom right
- Click on the Appeal at the bottom

| Appeals            |                    |         |   |
|--------------------|--------------------|---------|---|
| Lodged 24 Mar 2025 | Sarah is appealing | Pending | , |

 The Slide out will appear, click on the orange Edit button

| « Back | Applicat     | Edit               |  |
|--------|--------------|--------------------|--|
|        | Lodged date  | 24 Mar 2025        |  |
|        | Hearing date | 31 Mar 2025        |  |
|        | Narrative    | Sarah is appealing |  |
|        | Decision     | Pending            |  |

#### Update Appeal - Sarah Smith

- Lodged date
   24 Mar 2025

   Hearing date\*
   31st Mar 2025

   Decision
   Pending

   Narrative\*
   Sarah is appealing

   Cancel
   Save Changes
   Uphold
   Withdraw
   Reject
- Confirm the selection again by clicking on the red Reject button

**Reject** button)

Here you can record if the appeal was

Upheld, Withdrawn or rejected (e.g for this exercise, we will click on the red

• You will then see this reflected in the Appeals area (as shown below)

| Appeals            |                    |            |
|--------------------|--------------------|------------|
| Lodged 24 Mar 2025 | Sarah is appealing | Rejected 🕨 |